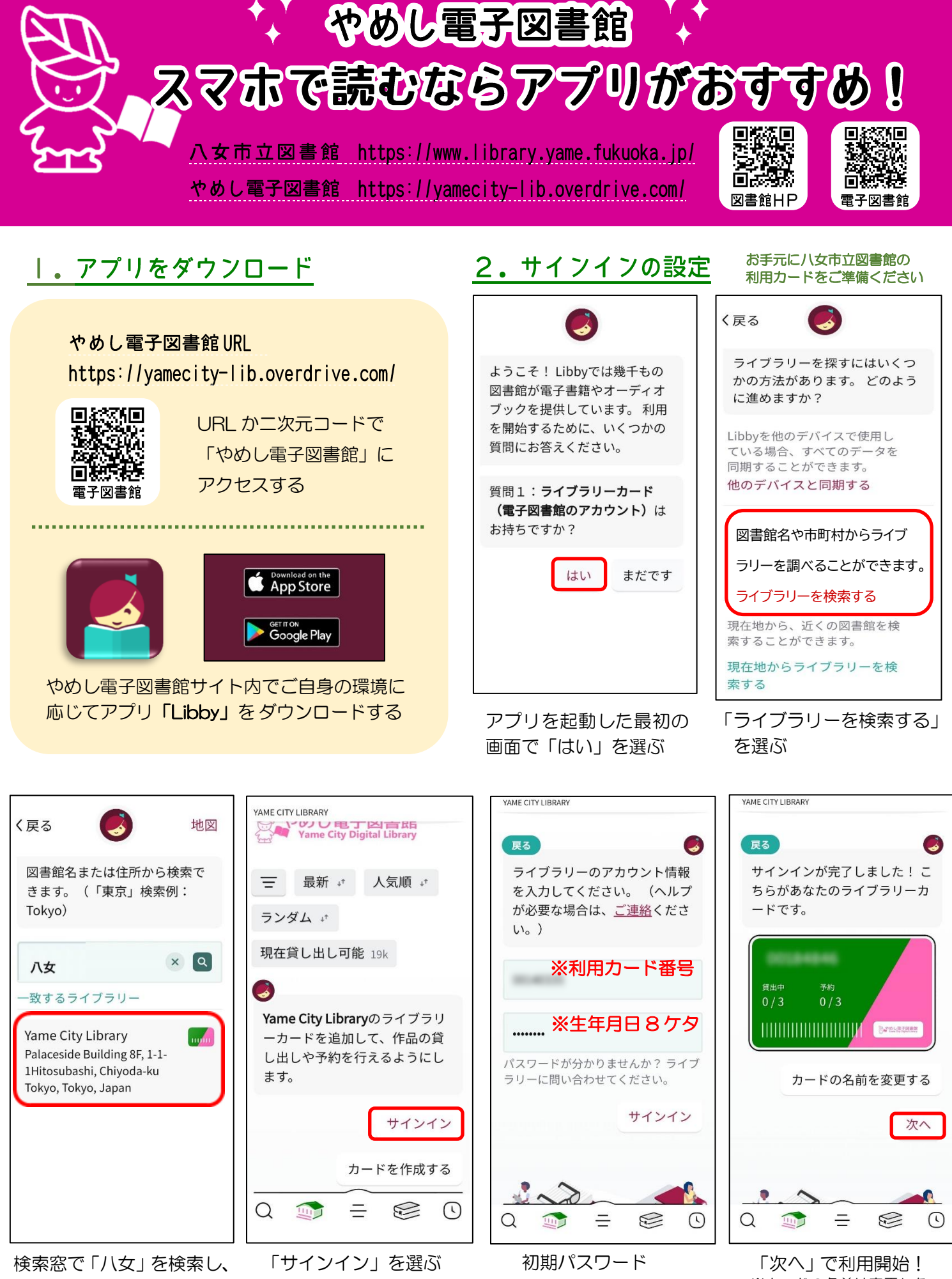

検索芯 C「バ女」を検索し、 表示された「Yame City Library」を選ぶ

※カードの名前は変更しな くても利用できます

例:1970年1月1日

→19700101

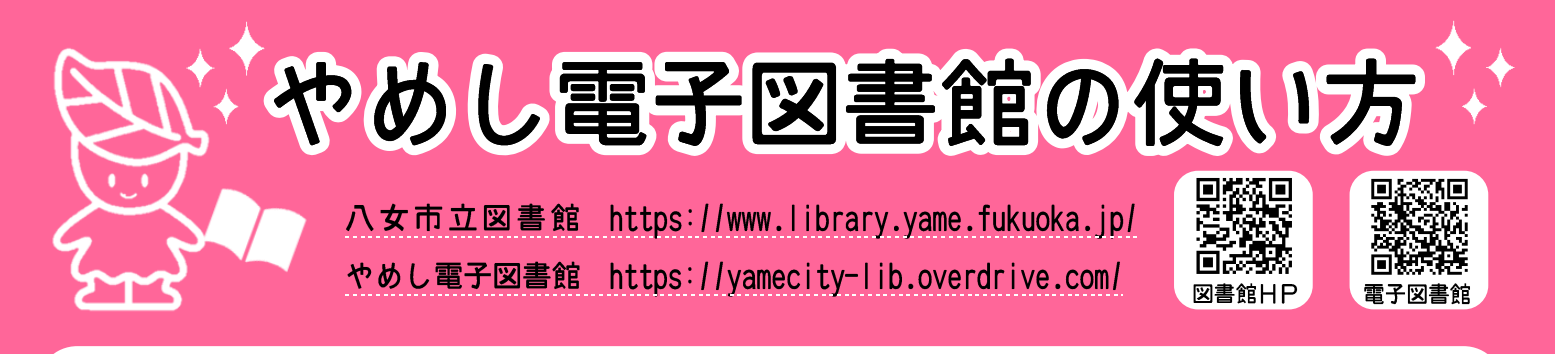

# <u>利用できる方</u>

八女市内にお住まいの方、または八女市内に通勤・通学されている方で、 八女市立図書館の利用カードをお持ちの方。

※市外在住で市内へ通勤・通学されている方は所属確認をさせていただきます。 社員証、学生証等を持参ください。

### 利用方法

- 2.「サインイン」をクリックし、利用カード番号とパスワードを入力するとログインできます。

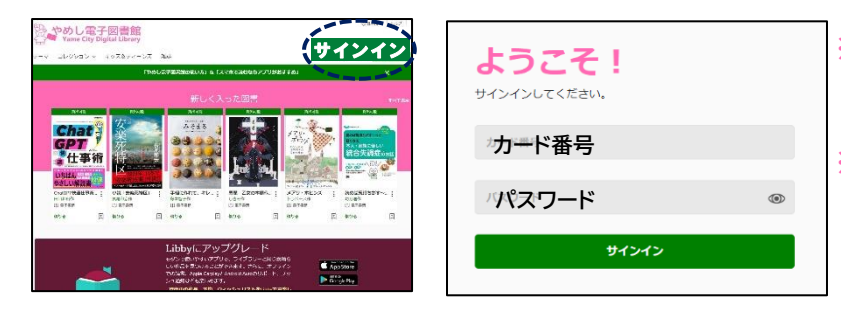

※カード番号:図書館利用カードの バーコード下の8ケタ
※初期パスワード:西暦で8ケタ
例)1970年1月1日→19700101
ログイン後に変更することができます

# 貸出点数・期間・返却

| 貸出点数    | 電子書籍 3点まで |
|---------|-----------|
| 貸出期間・返却 | 2週間       |

※貸出日から15日後(360時間後)に
 自動返却されます
 ※返却日より前に返却する場合は返却ボタンを
 クリックしてください

# 貸出期間の延長

次の方の予約がない場合に | 点につき | 回のみ

※返却日の3日前(72時間前)より延長ボタンが表示されます

# <u>予約</u>(最大3点)

※準備ができたら予約連絡メールが送信されます
(電子図書館サイトでのメール登録が必要です)
※電子図書館から送信するメールアドレス (donotreply@overdrive.com)
は電子図書館からの送信専用で返信はできません
※取り置きの期間は3日間(予約連絡メールが届いてから72時間)

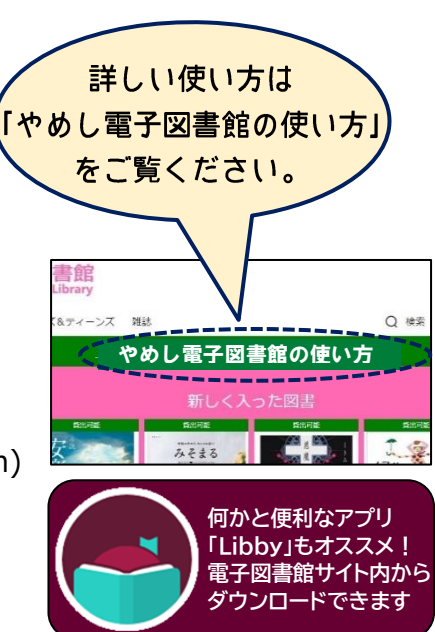

さがす・えらぶ 読みたいものを探すにはいくつかの方法があります

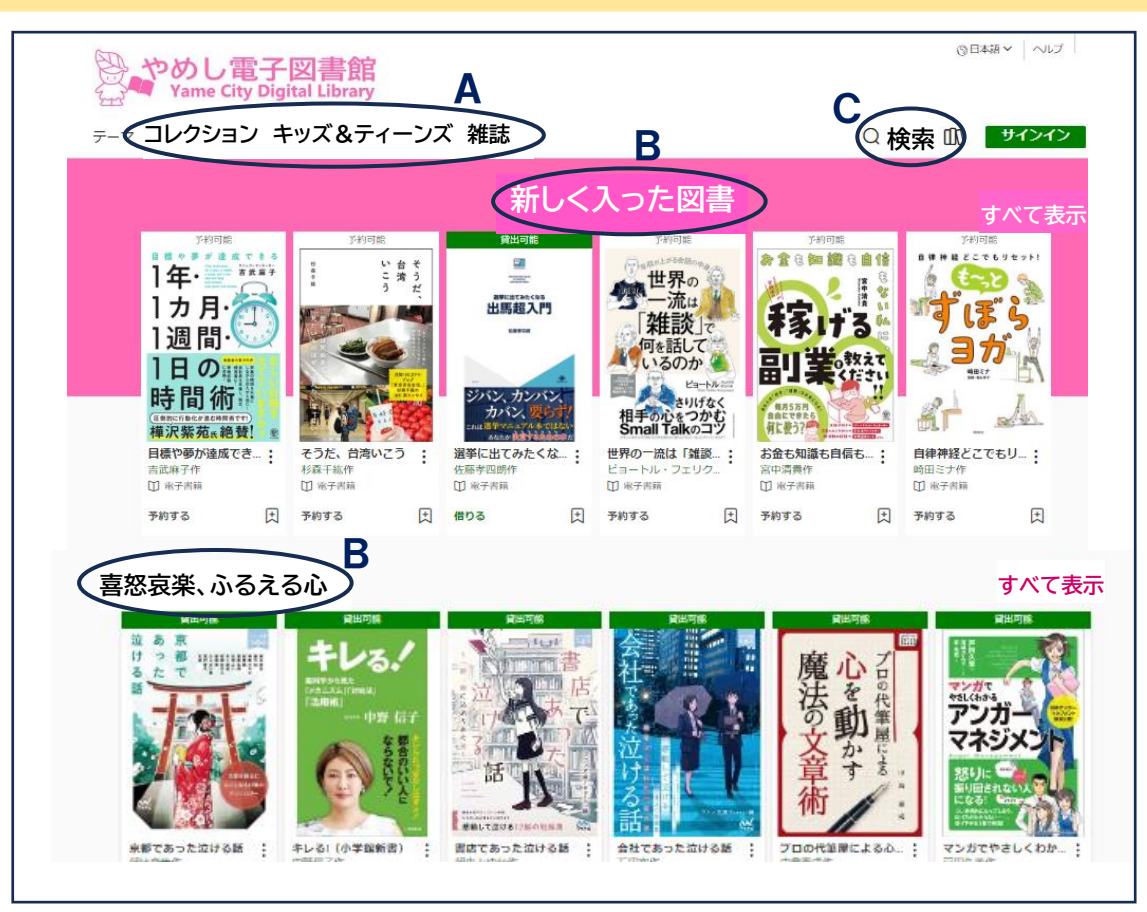

# A)特集の中から探す

「コレクション」は一般向け、「キッズ&ティーンズ」は児童向けの特集テーマが 表示されます。テーマを選んでクリックすると、そのテーマの総表示画面に移動します。 「雑誌」は国内・国外の雑誌が表示され、冊数制限なく借りられます。

#### B)トップ画面の各特集の中から探す

※各特集の右端にある「すべて表示」を押すことで特集内の本が全て表示されます ※特集は定期的に更新されます

### C)検索窓を使ってキーワードや書名、著者名で検索する

※検索窓での検索はヒット件数が少なく表示される場合があるため、 コレクションのご利用がおすすめです。

借りる・読む・予約する ※貸出日を含む15日後に自動返却されます

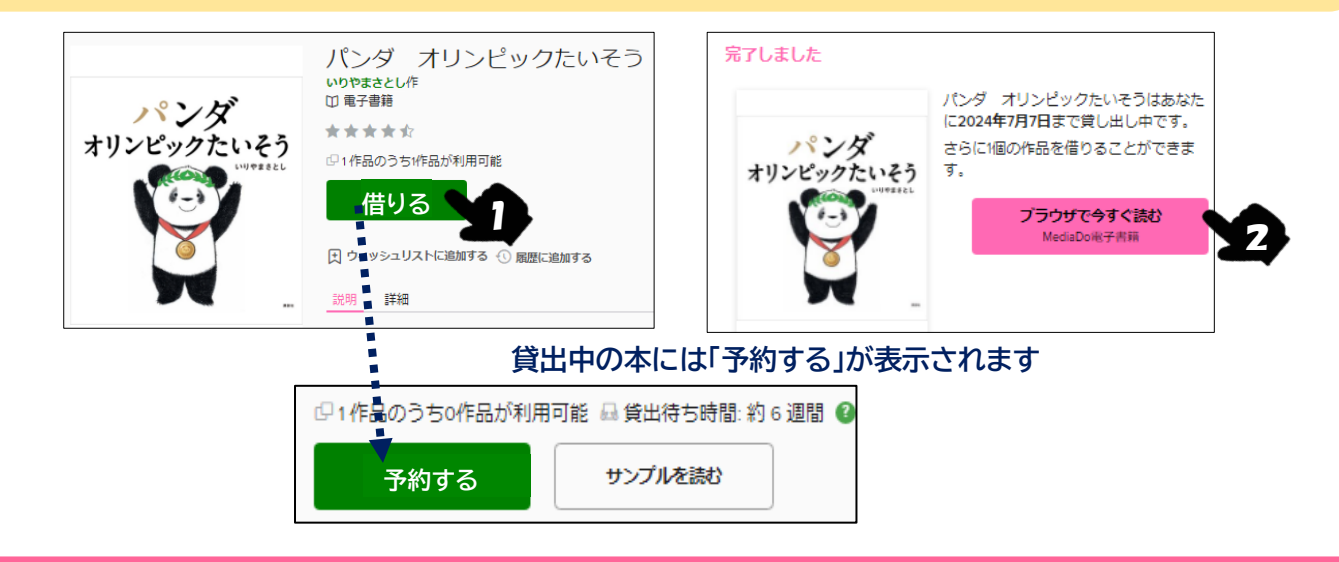